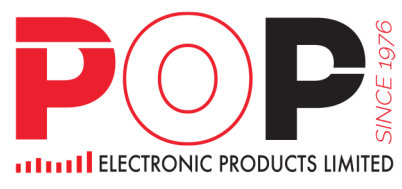

2022年4月29日

# Activity Rundown for HKIDR MR 1 on 15 October 2022

## Step 1. Export BCAN-CID Mapping File

| 9:00 - 12:00 noon | Submit BCAN-CID Mapping File only, a corresponding |
|-------------------|----------------------------------------------------|
|                   | BCAN-CID Response File will be returned within 10  |
|                   | minutes after submission.                          |

#### GSBHKIDR system

| Export | HKBCAN-CID Mapping File |               |            |    |
|--------|-------------------------|---------------|------------|----|
| IP For | nat                     |               |            |    |
|        | OK                      |               |            |    |
|        |                         |               |            |    |
| nload  | View Log                |               |            |    |
|        |                         |               |            |    |
| ease   | download the TXT forma  | t file at the | above link | 11 |
| - 74   | ed Manning File is sto  | re at the fol | der "out"  |    |

Click view log to check the export Bcan-cid mapping file

18:28:19 [Info] Export HKBCAN-CID Mapping File Starting [6], Bcan No. [6], Bcan No. [1], Bcan No. [1], Bcan No. [1], Bcan No. 18:28:19 [Info] check export A/C A02 18:28:19 [Info] check export A/C A03 [102 ok. [103 [1104 ok. 18:28:19 [Info] check export A/C A104 ok. 18:28:19 [Info] check export A/C A105 18:28:19 [Info] check export A/C A1234 [1105 ok. [1], Bcan No. [1], Bcan No. [11234 ok. ] 18:28:19 [Info] check export A/C A24 [124 ok. 18:28:19 [Info] check export A/C A28 [1], Bcan No. [9999128 ] ok. 18:28:19 [Info] Export Result: 7 record(s) Exported , 0 record(s) Error(s). 18:28:19 [Info] Export HKBCAN-CID Mapping File Completed.

Content of Bcan-cid mapping file (HBCNMAPP\_ABC123\_20221015.zip)

| HBCN | MAPP_ABC123_202210 | D15.b | t 🖂     |          |                 |          |              |     |
|------|--------------------|-------|---------|----------|-----------------|----------|--------------|-----|
| 1    | HHBCNMAPP          |       |         | 1ABC1232 | 0221015 1       |          |              |     |
| 2    | D                  | 1     | 6ABC123 | 102      | 1               |          |              | abc |
| 3    | D                  | 2     | 1ABC123 | 1104     | <b>1JINHUNG</b> | CLIENT 1 | 1            |     |
| 4    | D                  | 3     | 1ABC123 | 11234    | 1A1234          |          |              |     |
| 5    | D                  | 4     | 1ABC123 | 124      | 1A24            |          | NAME1 OF A24 |     |
| 6    | D                  | 5     | 1ABC123 | 9999128  | 1KELVIN         | 劉        |              |     |
| 7    | F                  | 5     |         |          |                 |          |              |     |
|      |                    |       |         |          |                 |          |              |     |

Right click download for bcan-cid mapping file. HBCNMAPP\_[CENUM]\_YYMMDD.ZIP

( where <CENUM> is CE number of the EP/non-EP Relevant Regulated Intermediary which submits this file.)

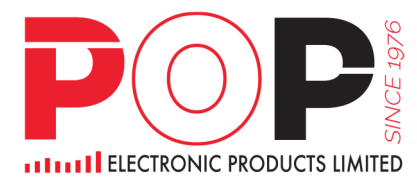

```
2022年4月29日
```

### Step 2. Upload BCAN-CID mapping file to ECP

Link: https://ecp2.hkex.com.hk

<u>Prior to the first time submission</u> of the BCAN-CID Mapping File, EPs/non-EP Relevant Regulated Intermediaries must make a one-off representation to HKEX via ECP to confirm that consent from all clients have been obtained for the transfer of clients' personal data to HKEX and the SFC. Otherwise, the submission of the file will be rejected by ECP. Please note that the representation, once made (by clicking "Accept"), cannot be reverted, AAA000 is ce number.

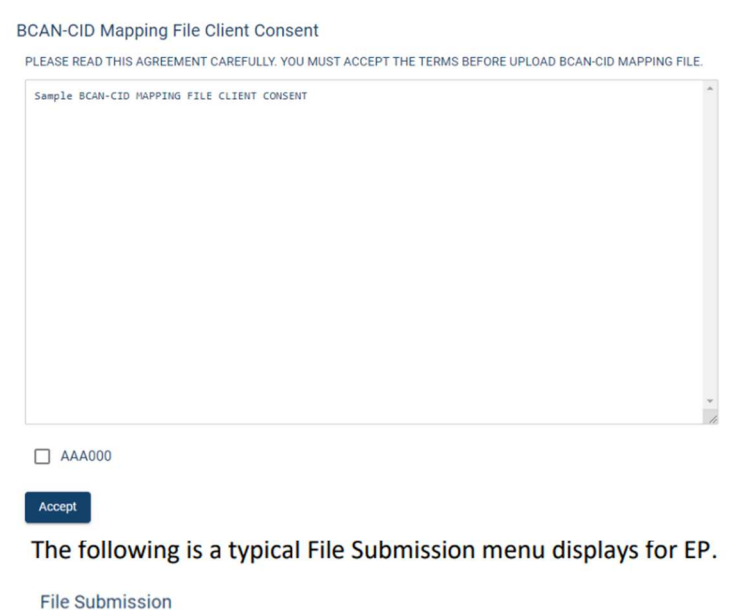

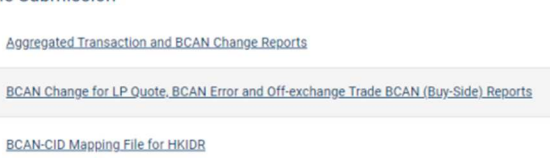

And then press ok button and download the bcan-cid mapping file for upload ECP

Similarly, EP could get its CE Number from the Identity Code field under File Submission of BCAN-CID Mapping File for HKIDR. For example, it is AAA000 in the below example.

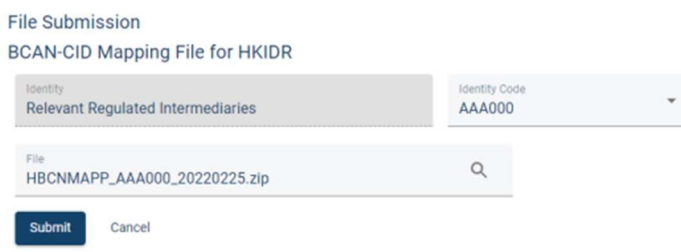

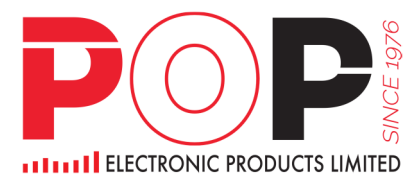

2022年4月29日

# Step 3. Check BCAN-CID Process Result File and BCAN Full Image File in ECP2.0

| 1:00pm - 8:00pm | Retrieve and verify the BCAN-CID Process Result File and |
|-----------------|----------------------------------------------------------|
|                 | BCAN Full Image File in ECP2.0                           |

| ownload Corner               |   |                            |           |           |
|------------------------------|---|----------------------------|-----------|-----------|
| Filter<br>All                | * |                            |           |           |
| From (HK Time)<br>2022-05-14 | Ö | To (HK Time)<br>2022-05-20 | Ö         |           |
| Search                       |   |                            |           |           |
|                              |   |                            |           |           |
| Time                         |   | Subject                    |           | Last Avai |
| 2022-05-20 15:44             |   | BCAN-CID Response File     |           | 2022-05-2 |
| 0000 05 00 04 00             |   | BCANChanne Report Por      | ould File | 2002.07   |

After downloaded the file , it can be browsed from "Read HKBCAN-CID Response File/ Process Result File / HKBCAN-CID BCAN Full Image Reconcile File.

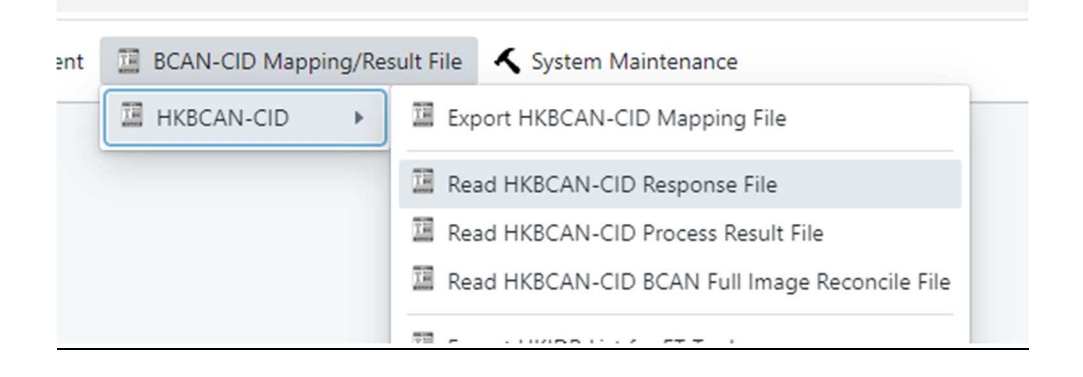